## Anerkennungen

Um eine Anerkennung zu erfassen verfahren Sie zunächst wie beim normalen Einfügen einer Teilprüfung. Im Dialog der Teilprüfung wählen Sie dann oben in der Klappliste *Funktion* einen Eintrag *"Anerkennung… einfügen/"*. Hier wird unterschieden zwischen Anerkennungen von Universitäten, Fachhochschulen und Berufsausbildungen.

Der Dialog wechselt dann zum Reiter Anerkennung.

|              | <i>i</i>                                      |                                              |  |  |
|--------------|-----------------------------------------------|----------------------------------------------|--|--|
| Funktion     | Anerkennung von einer Fachhochschule einfügen |                                              |  |  |
| Einrichtung  |                                               |                                              |  |  |
| l eilprüfung |                                               | × +                                          |  |  |
|              | Nicht wählbare Einträge anzeigen              |                                              |  |  |
| rüfungsangeb | ot                                            |                                              |  |  |
| emester      | WS05/06 Termin Regulärer Termin T             |                                              |  |  |
| Angebot      |                                               | •                                            |  |  |
| nmeldung     |                                               | Anerkennung                                  |  |  |
| ersuch       | Freiversuch 🔲 Kapazität                       | Datum                                        |  |  |
| nmeldetyp    | ▼ Vorbehalt                                   | Durch                                        |  |  |
| atum         | 19.02.2017 Doppelanrechnung Dereits belegt    | Ausland kein Auslandsaufenthalt zugeordnet 🔹 |  |  |
| gebnis       |                                               | Prútung                                      |  |  |
| unkte        | Buchung WWW 💟                                 | Datum                                        |  |  |
| lote         | Korrektur 19.02.2017 Freigabe 19.02.2017      | Zeit -                                       |  |  |
| irgebnistyp  | Anerkannte Leistung 🗸                         | Schreibrecht (LV-Prüfung)                    |  |  |

Nun wählen Sie als nächstes die Einrichtung aus, an der die anzuerkennende Leistung abgelegt wurde. Sofern der oder die Studierende bereits Anerkennungen eingetragen hat, wird eine Einrichtung vorgeblendet. Andernfalls klicken Sie auf das Lupensymbol und geben Sie den Namen (oder einen Teil des Namens) der gesuchten Einrichtung in das Textfeld ein. Das Lupensymbol verschwindet und wird durch einen grünen Haken sowie ein rotes Kreuz (=Abbrechen) ersetzt. Schließen Sie die Eingabe durch Klicken auf den grünen Haken ab.

An Stelle des Textfeldes erscheint nun eine Klappliste mit Ihren Suchergebnissen. Ist der passende Treffer nicht dabei, können Sie wiederum über das Lupensymbol eine neue Suche starten.

Wenn die korrekte Einrichtung gesetzt ist, suchen Sie als nächstes eine passende Teilprüfung aus. Sofern keine angeboten wird, müssen Sie zunächst eine erstellen. Klicken Sie dazu auf das Plus-Zeichen hinter der Klappliste für die Teilprüfung. Ein zusätzlicher Dialog öffnet sich, in dem Sie die nötigen Angaben machen können:

| versidad de Granada in Granada           |             |                                                                                                    |           |
|------------------------------------------|-------------|----------------------------------------------------------------------------------------------------|-----------|
| quivalente Teilprüfungen Prüfungsordnung |             |                                                                                                    |           |
| Anerkennung                              |             |                                                                                                    |           |
| Nicht-äquivalente Teilprüfungen          |             |                                                                                                    |           |
| Vertiefungsfach 1                        |             |                                                                                                    | 9         |
|                                          |             |                                                                                                    |           |
| Nicht wählbare Einträge                  |             |                                                                                                    |           |
| Áquivalente Teilprüfungen                |             |                                                                                                    |           |
|                                          |             |                                                                                                    |           |
|                                          |             |                                                                                                    |           |
| ~                                        |             |                                                                                                    | 0         |
| łochschule                               |             | Prüfungsvolumen und Notenrechnung (oblig.)                                                                                                    |           |
| Universidad de Granada in Granada        | *           | Prüfungsvolumen, das bei der Anerkennung dieser Leistung gutgeschrieben wird                                                                                                    | 9         |
|                                          |             | Gewicht der Leistung für die Berechnung des arithmetischen Mittels des Prüfungsfachs                                                                                                    | 9         |
| ezeichnung der Leistung (oblig.)         | 1000        | ECTS-Äquivalent der Anerkennung                                                                                                    |           |
| Anerkennung Vertiefungsfach 1            | * 1999<br>* | Maluspunkte, die bei einer negativen Anerkennung gebucht werden sollen                                                                                                    | 9         |
| ezeichnung der Leistung im Zeugnis       |             | Einstellungen                                                                                                    |           |
| Anerkennung Vertiefungsfach 1            | *           | Wenn nach dem Löschen dieser Anerkennung eines Studenten, diese bei keinem anderen<br>Studenten mehr verwendet wird, so wird die Anerkennung trotzdem nicht gelöscht. Das<br>Löschen ist dann nur im PO-Modul möglich! |           |
| Ok                                       |             |                                                                                                    | Abbrecher |
|                                          |             |                                                                                                    |           |

Hier finden Sie im oberen Feld die "nicht äquivalenten Teilprüfungen", d.h. diejenigen Teilprüfungen, die (noch) nicht zur Anerkennung zugeordnet wurden, darunter die "äquivalenten Teilprüfungen", die später die Anerkennung bilden werden.

Durch einen Doppelklick auf einen Eintrag oder mit Hilfe der Pfeil-Symbole können Sie einen Eintrag von einer in die andere Liste verschieben.

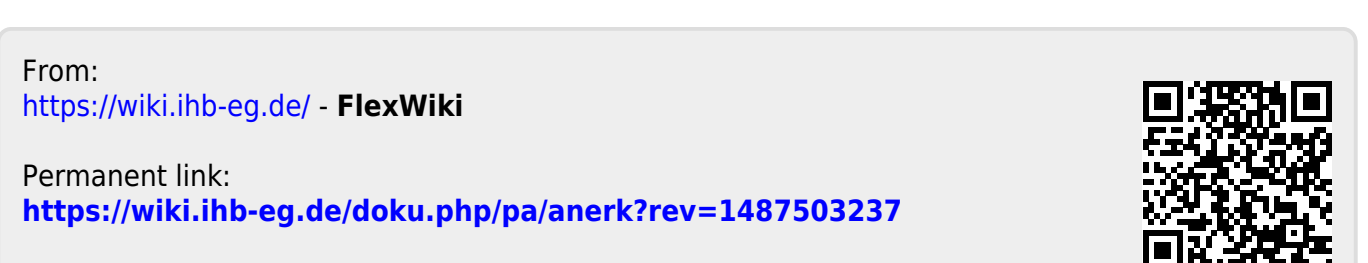

Last update: 2017/04/13 10:48